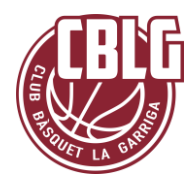

### Aspectes a tenir en compte

- Tots els correus electrònics que rebreu els envia la nostra aplicació de gestió de socis i a vegades es poden quedar a la carpeta brossa/spam del vostre servidor de correus. Si us plau reviseu aquesta bústia.
- En cas que no rebeu aquests correus electrònics contacteu amb el club (club.basquet.la.garriga@gmail.com)
- 3. No realitzeu el pagament de la inscripció fins que el Club hagi revisat la vostra inscripció
- 4. Número de compte del club: IBAN ES67 0182 8759 6102 0001 9014
- 5. Documents a aportar:
  - a. TSI
  - b. Justificant pagament
  - c. Autorització campus (model)
  - d. Autorització colònies (model)

### Pas 1: Com em puc inscriure?

**1.1** Per fer la vostra inscripció hem creat **un formulari electrònic** per tal de que ens pugueu facilitar totes les dades de forma fàcil i ràpida.

### Colònies:

https://cblagarriga.playoffinformatica.com/activitat/9/C olonies-de-basquet-CBLG-2024/

### Campus d'estiu:

https://cblagarriga.playoffinformatica.com/activitat/10/ Campus-de-basquet-CBLG-2024/

El primer que et demana és informar del DNI i data de naixement del participant. En cas que no en tingui indiqueu el del pare/mare/tutor que fa la inscripció

**1.2** En el cas dels jugadors/es del club quan informeu del DNI i data de naixement rebreu un avís informant que reviseu el vostre correu electrònic (*el que vau associar a la fitxa del jugador quan vau fer l'alta*) per seguir amb el procés. En el cas que no el rebeu podeu seguir el procés clicant a "Continuar sense verificar identitat"

| Document:*           | NIF/NIE -  |          |     |   |     |   |  |
|----------------------|------------|----------|-----|---|-----|---|--|
| Data de naixement: * | Dia        | v        | Mes | ~ | Any | ~ |  |
|                      |            |          |     |   |     |   |  |
|                      | Iniciar in | scripció |     |   |     |   |  |
|                      |            |          |     |   |     |   |  |

| Revisa el teu e-mail per continuar amb la inscripció                                                                                                    | Català | ಳ |
|----------------------------------------------------------------------------------------------------|--------|---|
| Rebrás un missatge al teu correu electrônic registrat a l'entitat per continuar amb la inscripció.                                                               |        |   |
| No has rebut el missatge?<br>Comprova que el missatge no estigui a la carpeta de spem. Si passata una minuta no lhas rebut, contacta emb CLUB BÁSQUET LA GARRIGA |        |   |
| Continuar sense verificar identitat                                                                                                    |        |   |
| CLUB BÅSQUET LA GARRIGA                                                                                                    |        |   |
| cké basquet la garijac@gmail.com                                                                                                    |        |   |
|                                                                                                    |        |   |

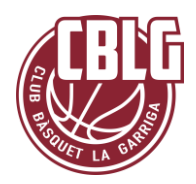

**1.2.1** Un cop accediu al formulari veureu que la majoria de camps del participant, dades de contacte i del tutor ja estan emplenats i només cal que els reviseu i els canvieu si és necessari.

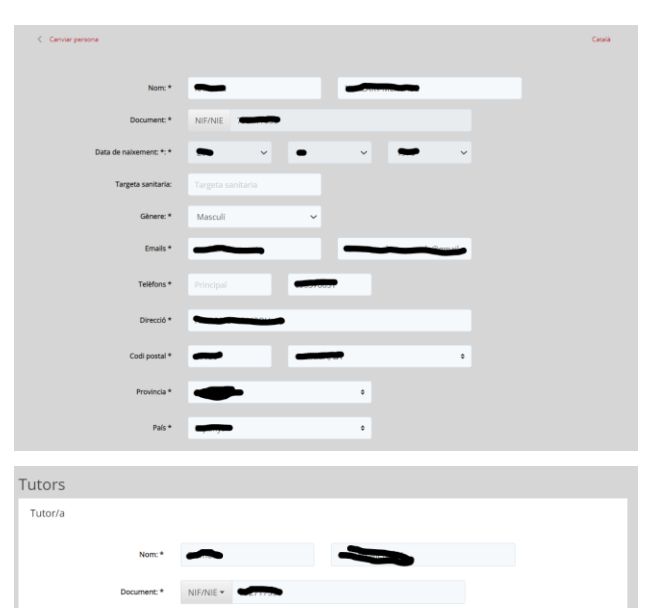

**1.3** En el cas de participants que no formeu part del club us apareixerà un formulari amb tots els camps a emplenar

| Nom: *                  |           |               |         |    |      |   |  |
|-------------------------|-----------|---------------|---------|----|------|---|--|
| Document: *             | NIF/NIE   | 79271126Q     |         |    |      |   |  |
| Data de naixement: *: * | 2         | ~             | 1       | ~  | 2015 | ~ |  |
| Targeta sanitaria:      |           |               |         |    |      |   |  |
| Gènere: *               | Seleccion | na opció>     | ~       |    |      |   |  |
| Emails *                |           |               |         |    |      |   |  |
| Telèfons *              |           |               |         |    |      |   |  |
| Direcció *              |           |               |         |    |      |   |  |
| Codi postal *           |           |               | Poblaci | 5  |      | ٠ |  |
| Provincia *             | Seleccion | a una provinc | ia      | \$ |      |   |  |
| País *                  | Espanya   |               |         | ÷  |      |   |  |

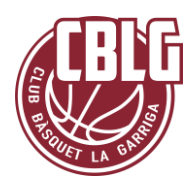

**1.4** En el bloc d'adjunts podeu incloure la targeta sanitària i full d'autorització si ja els heu digitalitzats.

Aquells jugadors de club que ja heu lliurat amb anterioritat la targeta sanitària no caldrà que la torneu a adjuntar i us apareixerà com a lliurada.

Sinó els podeu remetre posteriorment per correu electrònic.

**1.5** A continuació cal emplenar els camps específics de l'activitat. Amb asterisc són els obligatoris.

#### Adjunts

Argui en en mateix moment de fer la inscripció (excepte el justificament de pagament que s'ha denviar més devourse un estave ta gargneggegal.com estave a santaria in dividual (excepte els jugadors/es del club que ja la teniu annexada a la nostra afica de soci el curtarizaci de guadament signada pels pares/tutors legals (model pdf) (model wors) cultarizaci de guadament signada pels pares/tutors legals (model pdf) (model wors) regeta Santaria in trate a Santaria in trate de socie trates asintaria in trate a Santaria in trate de la teniu annexada a la nostra afica de socie trates asintaria in trate a Santaria in trates asintaria de la teniu annexada e la nostra fica de socie trates asintaria in trates asintaria curtaria de la curtaria de la ferencia de la de la ferencia culta maine trates asintaria in trates asintaria curtaria de la curtaria de la ferencia de la de la ferencia culta maine curtaria de la curtaria de la ferencia culta maine curtaria de la curtaria de la ferencia culta maine curtaria de la curtaria de la ferencia culta maine curtaria de la curtaria de la ferencia culta maine curtaria de la curtaria de la curtaria de la ferencia culta maine curtaria de la curtaria de la curtari

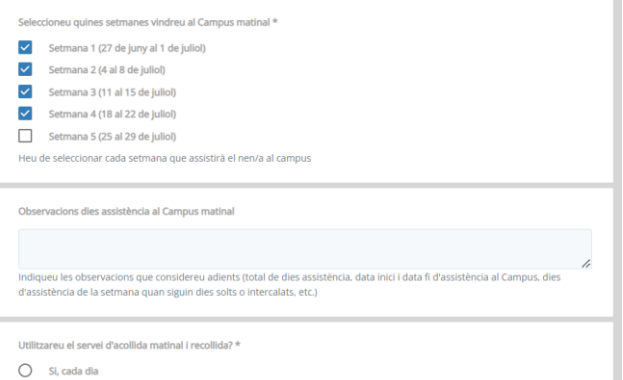

- O Si, cada dia O Ocasionalment
- O No

Observacions servei d'acollida

**1.6** En el següent bloc cal escollir els preus de l'activitat

En el cas de les Colònies el preu és únic i només es poden escollir descomptes en el cas de segons i tercers germans.

En el cas del Campus d'estiu els preus varien en funció del nombre de setmanes que assistireu; de si soc segon o tercer germà o si voleu adquirir una samarreta extra.

Automàticament l'eina us calcularà l'import total de la inscripció.

| 1er germà 🔨                    |                       |
|--------------------------------|-----------------------|
| O 1 setmana                    | 80,00 €               |
| O 2 setmanes                   | 150.00 €              |
| O 3 setmanes                   | 215,00 €              |
| • 4 setmanes                   | 270,00 €              |
| O 5 setmanes (campus complert) | 300,00 €              |
| 2 germà ∨                      |                       |
| A partir 3er germà 🗸           |                       |
| Opcions extra                  |                       |
| Samarreta extra                | Quantitat 1 ❤ 25,00 € |
| Import total a pagar           | 295,00 €              |

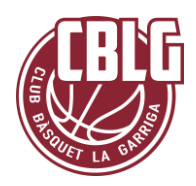

**1.7** Per finalitzar cal acceptar les condicions de l'activitat i els drets d'imatge

**1.8** A la següent pantalla us apareix un resum dels serveis sol·licitats i cal seleccionar

- Pagament únic/pagament fraccionat
- La modalitat de pagament per transferència

IMPORTANT: No feu cas al missatge "Adjunta el document de justificant de pagament" ja que no s'ha de pagar abans de fer la inscripció sinó un cop el club hagi revisat que totes les dades són correctes.

**1.9** Un cop finalitzat el tràmit rebreu, immediatament, un correu electrònic automàtic d'inscripció realitzada pendent de validació amb el rebut associat per procedir a fer el pagament.

IMPORTANT: Adjunt al correu rebreu un primer rebut amb l'import associat, depenent si s'ha escollit pagament únic o fraccionat.

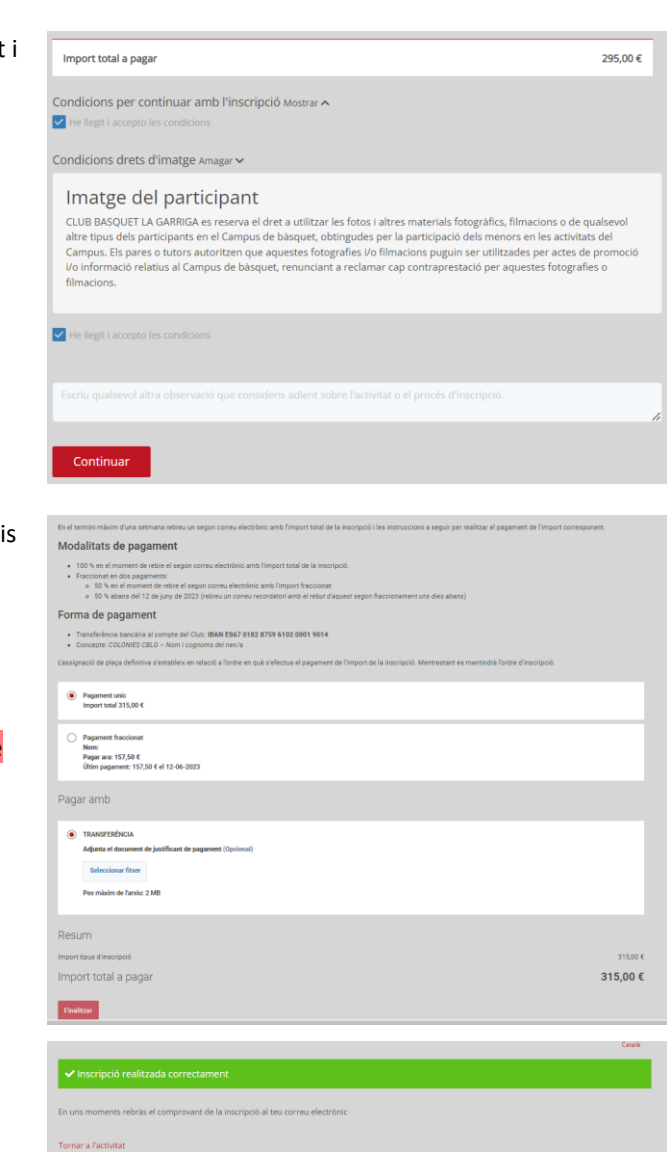

Exemple correu rebut:

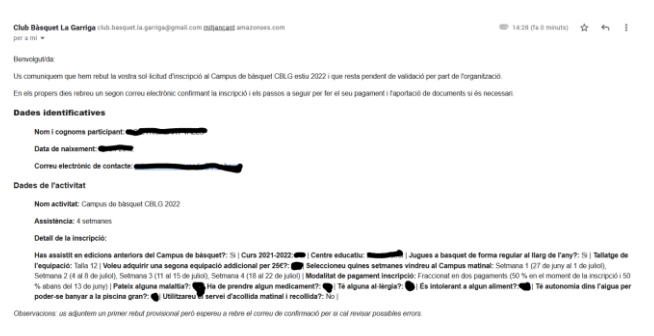

I exemple rebut:

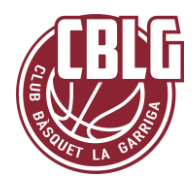

| REBUT / FAC | REMESA                        |   | BASE |        | VA | IMPORT      |               |  |  |
|-------------|-------------------------------|---|------|--------|----|-------------|---------------|--|--|
| 5008        |                               |   |      | 295.00 | 0% |             | 295.00        |  |  |
| DATA EMIS   | TA EMISSIÓ DATA VENO          |   |      |        |    | TA PAGAMENT |               |  |  |
| 05-05-2022  | 05-05-2022 05-05-2022         |   |      |        |    |             |               |  |  |
| ESTAT       | ESTAT Pendent                 |   |      |        | ١T | Tran        | Transferencia |  |  |
|             |                               |   |      |        |    |             |               |  |  |
| CONCEPTE    | E Campus de bàsquet CBLG 2022 |   |      |        |    |             |               |  |  |
|             |                               |   |      |        |    |             |               |  |  |
|             |                               |   |      |        |    |             |               |  |  |
|             |                               | _ |      |        |    |             |               |  |  |

### Pas 2: Revisió inscripció i instruccions pagament

2.1 En el termini màxim d'una setmana rebreu un segon correu electrònic de confirmació i les instruccions a seguir per realitzar el pagament de la inscripció.

#### Exemple correu rebut:

#### Benvolgut/da

La vostra inscripció ja ha estat validada i ja podeu procedir al seu pagament. Per fer-ho heu de fer l'ingrés de l'import que us hem detallat al cor el Concepte: CAMPUS CBLG – Nom i cognoms del nen/a.

| Dades | identificatives |
|-------|-----------------|

| Nom i cognoms participant:     |
|--------------------------------|
| Data de naixement:             |
| Correu electròpie de contector |

Modalitats de pagament

100 % en el moment de rebre aquest correu electrònic que inclou el rebut amb l'import total de la inscripció. Fraccionat en dos pagaments.
50 % en el moment de rebre aquest correu electrònic que inclou el primer rebut amb l'import del primer fraccionament o 50 % abans del 13 de juny de 2022 (rebreu un correu recordatori amb el rebut d'aquest segon fraccionament uns des aban:

Documentació a aportar

A més a més, per finalitzar la inscripció ens heu d'enviar per correu electrònic la sequent documentació (excepte aquells que ja ho vau fer en el El comprovant bancari del pagament
 Autoritzaciódegudament signada pels pares/tutors legals (model en pd/) (model en word)
 Còpia de la Targeta Sanitària Individual del participant

Uns dies abans de començar el Campus rebreu un correu amb tota la informació sobre el seu funcionament, dies de piscina, activitats extres, e

Moltes gràcies per la vostra confiança i esperem que el vostre fill/a gaudeixi del nostre Campus

2.2 En el cas que hagueu demanat pagament únic, rebreu adjunt al mateix correu el rebut amb la totalitat a pagar,

#### Exemple pagament únic

| REBUT / FAC    | т    | REMESA |                | BASE       |          | IVA           |            | IMPORT    |  |
|----------------|------|--------|----------------|------------|----------|---------------|------------|-----------|--|
| 4978           | 4978 |        |                | 270.00     |          | 0%            |            | 270.00    |  |
| DATA EMISSIÓ   |      |        | DATA VENCIMENT |            |          | DATA PAGAMENT |            |           |  |
| 02-05-2022 02- |      |        | 02-05-2        | 02-05-2022 |          |               | 04-05-2022 |           |  |
| ESTAT          | Pa   | gat    |                |            | PAGAMENT |               | Tran       | sferencia |  |

CONCEPTE Campus de bàsquet CBLG 2022

Pagament 100 % del rebut

2.2 En el cas que hagueu demanat fraccionar el pagament, rebreu adjunt al mateix correu el rebut modificat amb l'import a pagar per aquest fraccionament Exemple model fraccionat

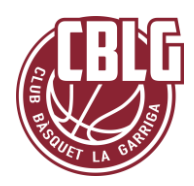

| REBUT / FACT        | T REME  |  |           | BASE    | I  | VA   | IMPORT      |  |
|---------------------|---------|--|-----------|---------|----|------|-------------|--|
| 5008                | 008     |  | 147.50    |         | 0% |      | 147.50      |  |
| DATA EMISSIÓ DATA   |         |  | VENCIMENT |         |    | DA   | TA PAGAMENT |  |
| 05-05-2022 15-05-20 |         |  | 202       | 2       |    |      |             |  |
| ESTAT P             | Pendent |  |           | PAGAMEN | ١T | Tran | sferencia   |  |

CONCEPTE Campus de bàsquet CBLG 2022

Es correspon al 50 % de l'import total (1er pagament)

**2.3** Un cop rebeu aquest correu ja podeu procedir a fer l'ingrés al número de compte del club: IBAN ES67 0182 8759 6102 0001 9014

En el moment de fer la transferència indiqueu al concepte:

- CAMPUS CBLG Nom i cognoms del nen/a
- COLONIES CBLG Nom i cognoms del nen/aÇ

Un cop fet el pagament cal enviar el justificant al correu del club: <u>club.basquet.la.garriga@gmail.com</u>

La data límit per fer el primer pagament és el 20 de maig

**2.4** Aquells que hagueu demanat fraccionar el pagament, rebreu uns dies abans del 10 de juny un nou correu electrònic amb el segon rebut pendent de pagar que s'hauria d'abonar abans de l'inici de l'activitat.

#### Exemple correu electrònic

Club Bàsquet La Garriga club.basquet.la.garriga@gmail.com mitjançant amazonses.com per a mi •

Benvolgut/da,

Us adjuntem el segon rebut pendent de pagament relacionat amb el campus de bàsquet. Per fer-ho heu de fer l'ingrés de l'import q 9014 amb el Concepte: CAMPUS CBLG – Nom i cognoms del nen/a.

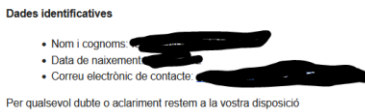

Per quaisevoi dubte o acianiment restem a la vostra disposicio Coordinació del Campus de bàsquet CBLG estiu 2022

Més informació: <u>https://cblagarriga.cat/campus/</u> CLUB BÀSQUET LA GARRIGA

#### Exemple segon rebut

| REBUT / FACT  |                                                      | R | REMESA         |                        | BASE   |               | VA        | IMPORT |  |
|---------------|------------------------------------------------------|---|----------------|------------------------|--------|---------------|-----------|--------|--|
| 4976          | 76                                                   |   |                |                        | 170.00 | 0%            |           | 170.00 |  |
| DATA EMISSIÓ  |                                                      |   | DATA VENCIMENT |                        |        | DATA PAGAMENT |           |        |  |
| 22-04-2022    |                                                      |   | 22-04-2022     |                        |        |               |           |        |  |
| ESTAT Pendent |                                                      |   | nt             | PAGAMENT Transferencia |        |               | sferencia |        |  |
|               |                                                      |   |                |                        |        |               |           |        |  |
| CONCEPTE      | Campus de bàsquet CBLG 2022                          |   |                |                        |        |               |           |        |  |
|               | Es correspon al 50 % de l'import total (2n pagament) |   |                |                        |        |               |           |        |  |

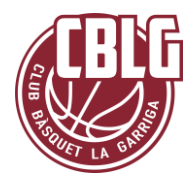

### Pas 3: Confirmació pagament i enviament documentació complementària

**3.1** Un cop haguem revisat que el pagament s'ha realitzat correctament rebreu un correu electrònic de confirmació d'inscripció definitiva

#### Exemple correu rebut pagament total

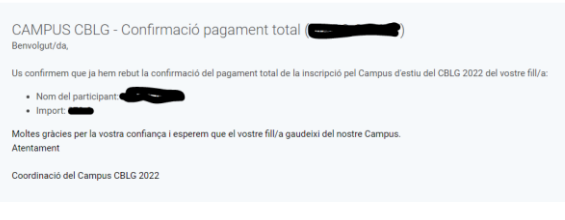

### Exemple correu rebut pagament parcial

CAMPUS CBLG - confirmació primer pagament ( Benvolgut/da, Us confirmen que ja hem rebut la confirmació del primer pagament de la inscripció pel Campus d'estiu del CBLG 2022 del vostre fil/a: • Nom del participant • Insort Becordeu que el segon pagament Theu de realitzar abans del 13 de juny i ens heu de fer ambar el justificant. Més endavant us enviarem un n Coordinació del Campus CBLG 2022 Coordinació del Campus CBLG 2022

**3.2** Ja sigui en el mateix moment de fer la inscripció (excepte el justificant de pagament que s'ha d'enviar més endavant) o bé abans de començar el campus s'ha d'enviar la següent documentació digitalitzada a la nostra adreça de correu electrònic: club.basquet.la.garriga@gmail.com

- Rebut del pagament
- Targeta Sanitària Individual (excepte els jugadors/es del club que ja la teniu annexada a la vostra fitxa de socis)
- Autorització degudament signada pels pares/tutors legals.